# **CARE4 Tip Sheet** Viewing Read-only eMAR

#### Overview

This document provides instructions on how to access a view-only eMAR within Expanse to identify medication administrations.

#### Accessing eMAR

• In the Chart tab, select the Medications folder.

|   | ← → C 🔒 ehrtest.partner | ☆ 윩            | <b>.</b> :             |                            |                                            |            |  |
|---|-------------------------|----------------|------------------------|----------------------------|--------------------------------------------|------------|--|
| F | Return To Home          | Chart Docu     | ument Orders Discharge |                            | 9 (±±) (241)<br>E III (±)<br>Workload Menu | ×<br>Close |  |
|   | Diagnostics             | Provider Notes | Nurse/Allied Health    | Medications                | C C                                        | 1          |  |
|   | History & Problems      | Administrative | Other Clinical         |                            | Dut Dama                                   |            |  |
|   | Summary                 | Activity       | Flowsheets             | Health Mgmt                | 22, F · 09/09/1999<br>HCN# 8787969466-TC   | -          |  |
|   | Medications             |                |                        | Current Infusion/Titration | MRN# V000001034                            |            |  |
|   |                         |                |                        | ADM IN MCAR CAR 22 2       |                                            |            |  |

• To view the eMAR, we need to change the current view/filter. Select the grey box in the top right of the Medication screen (image below says Current Infusion/Titration). Then select Mar.

| R                                         | E<br>eturn To | 6<br>Home          |       | Chart      | Document | Orders         | Lischarge       |               |                                | الله<br>Sign         | t=t 241<br>خ<br>Workload                 | :==<br>Menu                      | *             | ×<br>Close    |
|-------------------------------------------|---------------|--------------------|-------|------------|----------|----------------|-----------------|---------------|--------------------------------|----------------------|------------------------------------------|----------------------------------|---------------|---------------|
|                                           | D             | iagnostics         | Provi | der Notes  |          | Nurse/Allie    | ed Health       | $\mathbf{N}$  | Medication                     | IS                   | G                                        | See Al                           | 75            | 1             |
| []                                        | Histo         | History & Problems |       | nistrative |          | Other Clinical |                 |               |                                |                      |                                          |                                  |               |               |
|                                           | S             | Summary            | A     | ctivity    | Y        | Flowsheets     |                 | V             | Health Mgmt                    |                      | 22, F · 09/09/1999<br>HCN# 8787969466-TC |                                  |               |               |
| (                                         | Medications   |                    |       |            |          |                |                 |               | rrent Infusion/Titra           | MRN# V000001034      |                                          |                                  |               |               |
|                                           | Current Ir    | fusion/Titration   |       |            |          |                |                 | (             | Administrations                |                      |                                          |                                  |               |               |
| No Active Infusions/Titrations Available. |               |                    |       |            |          |                |                 |               | Current Inf/Titr <sup>0g</sup> |                      |                                          |                                  |               |               |
|                                           |               |                    |       |            |          |                | Current Visit   |               |                                |                      | Code Status No                           | atus Not                         |               |               |
|                                           |               |                    |       |            |          |                | r f             | Home Medicati | ons                            | ACC#<br>VA0011420/21 |                                          | <mark>Ordered</mark><br>Hx Avail | ered<br>Avail |               |
|                                           |               |                    |       |            |          |                |                 | Mar           | Search Chart 🛛                 |                      |                                          |                                  |               |               |
| _                                         |               |                    |       |            |          | -              | Medication Hist | ory           | ★ N G                          |                      |                                          |                                  |               |               |
|                                           |               |                    |       |            |          |                |                 | _             | Visit Snapshot                 |                      | (4.0-11.0) x10^9/L                       |                                  |               | · · · · · · · |

## Viewing eMAR

• Selecting Mar will produce a read-only view of the Mar and show which medication administrations are scheduled, completed, or not given with specified reason.

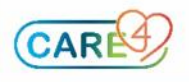

• Selecting a specific medication and pressing Detail in the bottom footer will produce additional information, such as medication detail, order detail, and flowsheet data.

| Ret            | E<br>urn To                                                                    | Demo Rvh                                               | - Mar (ROV TEST - TEST)                                                                                                    |                                          |                         |                     |                        |                                            | \$                         | ×<br>Close     |
|----------------|--------------------------------------------------------------------------------|--------------------------------------------------------|----------------------------------------------------------------------------------------------------|------------------------------------------|-------------------------|---------------------|------------------------|--------------------------------------------|----------------------------|----------------|
| Rv<br>()<br>AD | h,Dei<br>22 F<br>M IN                                                          | mo<br>09/09/1999<br>V.CAR CAR.22                       | 2                                                                                                    | Code Status Not<br>Og<br>Allergy/Adv: ad | t Ordered<br>hesives, l | Hx Ava<br>kiwi, str | il<br>awberry, Pe      | VA0011420/21<br>8787969466-TC<br>nicillins | V0000<br>E000              | 01034<br>01800 |
|                | Inclue                                                                         | de: 🔽 Active                                           | STAT/ONE IVs                                                                                                    | PRNs 🔲 F                                 | Pending                 | 🔲 Dis               | continued              |                                            |                            | Â              |
|                |                                                                                | Start ▼<br>Stop<br>Status                              | Med<br>(R                                                                                                    | ication<br>oute)<br>ONC 🕞 😔 🧳            | )<br>(קודו) (ק          | ) Inf               | Time                   | Wed 19 Jan                                 | <b>TODAY</b><br>Thu 20 Jan |                |
|                | Duration: 30 min 2 sec<br>Trade: Lactated Ringer<br>Rx#: U00081280<br>MI™©Time |                                                        |                                                                                                    |                                          |                         |                     | 12:07                  |                                            | Not Given 💭<br>12:07       |                |
|                | 20/01<br>U<br>UnAd                                                             | I/2022 12:07<br>Inverified<br>cknowledged              | Label Comments:<br>Infuse over 1 hour<br>SalbutamoL See Dose In<br>PRN<br>Trade: Ventolin MDI 100<br>mcg<br>Rx#: U00081282<br>Dispense: 1 puff<br>Dose Instructions: | structions INHAL<br>mcg ; Airomir MI     | ED Q2HR<br>DI 100       | t<br>               | PRN 💽<br>Last<br>Admin |                                            |                            |                |
|                |                                                                                |                                                        | Range 6-8 puff<br>Label Comments:<br>Shake well and administe<br>PRN Reason:<br>Shortness of breath                                                                  | r with spacer                            |                         |                     |                        |                                            |                            |                |
|                | 20/01<br>U<br>UnAc                                                             | L/2022 12:10<br>Inverified<br><mark>cknowledged</mark> | ringer's solution, lactated<br>@ 30 mls/hr IV .Q24H S<br>Current Rate: 30 mls/hr<br>Bag Volume: 1,000 mls                                                            | СН                                       |                         |                     | 12:10                  |                                            | 21                         |                |
|                | Duration: 24 hr<br>Trade: Lactated Ringer's<br>Rx#: U00081281<br>MI: (Infla    |                                                        |                                                                                                    |                                          |                         |                     |                        |                                            | -31M                       |                |
| Ref            | fresh                                                                          |                                                        |                                                                                                    |                                          | Change<br>View          | Detail              |                        |                                            |                            | Close          |

### **Closing the eMAR**

• To close out of the eMAR and return to the Medication folder, select either Close in the top or bottom right-hand side of the screen. (see image above)

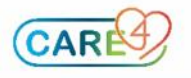